## www.philips.com/welcome

# PhotoFrame

SPF1307

SPF1327

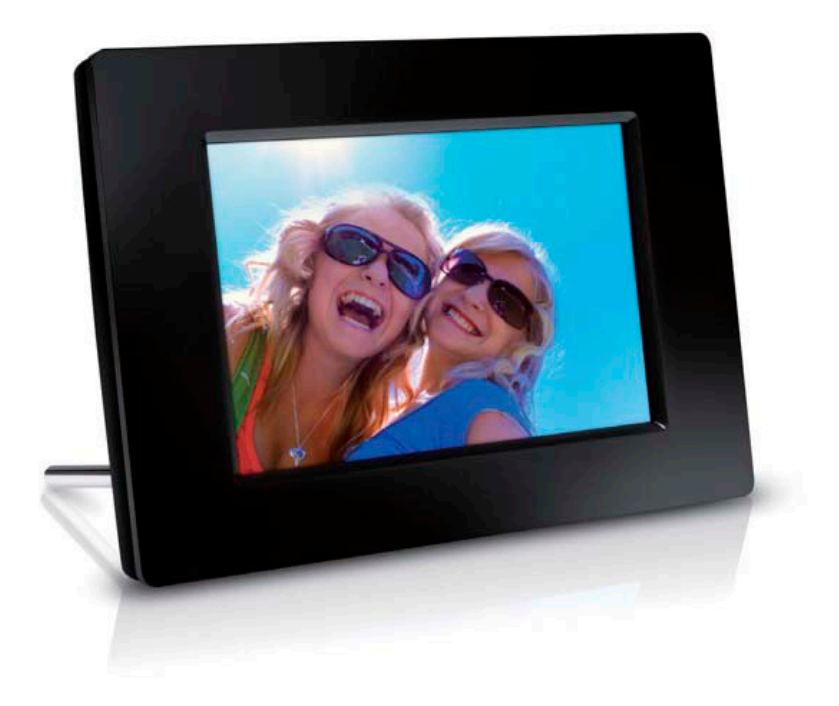

Návod na obsluhu

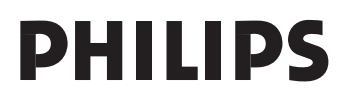

# Obsah

| 1 | Dôležité3Bezpečnosť3Upozornenie3Prehlásenie o zakázaných látkach4                                        |
|---|----------------------------------------------------------------------------------------------------|
| 2 | Váš PhotoFrame rámik                                                                                     |
| 3 | Začíname7Inštalácia stojanu7Pripojenie k elektrickej sieti7Zapnutie PhotoFrame rámika8Presun fotografií9 |
| 4 | <b>Zobrazenie snímok 11</b><br>Správa postupného prehliadania a<br>snímok 11                             |
| 5 | Prehliadanie15Vytvorenie albumu/adresára15Premenovanie albumu16Výber viacerých snímok16                  |
| 6 | Hodiny a kalendár 17                                                                                     |
| 7 | Budík 18                                                                                                 |

| 8  | Rýchle menu                                                                                                    | 19                                                                                      |
|----|----------------------------------------------------------------------------------------------------|-----------------------------------------------------------------------------------------|
| 9  | Nastavenia<br>Výber jazyka menu na obrazovke<br>Nastavenie jasu displeja<br>Nastavenie času a dátumu<br>Nastavenie automatického zapnutia<br>/vypnutia displeja<br>Režim spánku PhotoFrame rámika<br>Nastavenie automatickej orientácie<br>Nastavenie automatickej orientácie<br>Nastavenie zvuku tlačidiel<br>Zablokovanie/odblokovanie obsahu<br>pamäťovej karty<br>Zapnutie/vypnutie dema<br>Nastavenie postupného prehliadania<br>Zobrazenie stavu PhotoFrame<br>rámika<br>Obnovenie výrobných nastavení<br>Formátovanie PhotoFrame rámika | <b>20</b><br>20<br>20<br>20<br>21<br>22<br>22<br>22<br>23<br>23<br>24<br>25<br>25<br>26 |
| 10 | Aktualizácia PhotoFrame<br>rámika                                                                                                    | 27                                                                                      |
| 11 | Informácie o výrobku                                                                                                    | 28                                                                                      |
| 12 | Často kladené otázky                                                                                                    | 29                                                                                      |
| 13 | Slovník                                                                                                    | 30                                                                                      |

#### Potrebujete pomoc?

Navštívte prosím www.philips.com/welcome, kde môžete sprístupniť úplnú sadu podporných materiálov, ako je návod na obsluhu, najnovšie aktualizácie softvéru a odpovede na často kladené otázky.

Použitie ovládačov, nastavení alebo iných postupov ako sú odporúčané v tomto návode môže mať za následok nebezpečné žiarenie alebo nekorektné fungovanie prístroja.

# 1 Dôležité

## Bezpečnosť

## Bezpečnostné opatrenia a údržba

- Nikdy sa nedotýkajte, netlačte, netrite alebo neudierajte na displej pevnými predmetmi, ktoré môžu trvalo poškodiť displej.
- Ak nebudete rámik používať dlhší čas, odpojte ho od elektrickej energie.
- Pred čistením displej, vypnite a odpojte sieťovú šnúru. Displej čistite len pomocou jemnej, vodou navlhčenej tkaniny. Na čistenie zariadenia nikdy nepoužívajte látky ako je alkohol, chemikálie alebo domáce čističe.
- Nikdy neumiestňujte zariadenie do blízkosti otvorených plameňov alebo iných tepelných zdrojov, vrátane priameho slnečného žiarenia.
- Nikdy nevystavujte zariadenie dažďu ani vode. Nikdy neumiestňujte nádoby s tekutinami, ako sú vázy, do blízkosti zariadenia.
- Nikdy nehádžte zariadenie. Ak vám zaradenie spadne, poškodí sa. Udržujte stojan mimo káblov.
- Nezabudnite nainštalovať a používať služby alebo softvér, len z dôveryhodných zdrojov bez vírusov.
- Toto zariadenie je určené len pre používanie v interiéri.
- Pre napájanie zariadenia používajte len dodávaný sieťový adaptér.

## Upozornenie

Toto zariadenie je v súlade so základnými požiadavkami a inými príslušnými pokynmi smerníc 2006/95/EC (Nízke napätie), 2004/ 108/EC (EMC).

## Rešpektujte autorské práva

Be responsible Respect copyrights

Výroba nepovolených kópií materiálu chráneného proti kopírovaniu, vrátane počítačových programov, súborov, vysielania a zvukových nahrávok, môže byť porušením autorských práv a považované za trestný čin. Toto zariadenie by nemalo byť použité na takéto účely.

## Likvidácia na konci životnosti

- Váš nový výrobok obsahuje materiály ktoré je možné recyklovať a opätovne použiť.
   Špecializované spoločnosti môžu recyklovať váš výrobok na zvýšenie množstva opätovne použiteľných materiálov a na minimalizovanie množstva ktoré je potrebné likvidovať.
- Oboznámte sa prosím s miestnymi predpismi týkajúcimi sa spôsobu likvidácie vášho starého monitora od vášho miestneho predajcu značky Philips.

Pre dodatočné informácie ohľadom recyklácie kontaktujte www.eia.org (Consumer Education Initiative)

## Recyklačné informácie pre zákazníkov

Spoločnosť Philips určila technicky a ekonomicky realizovateľné plány pre optimalizáciu produktov s ohľadom na životné prostredie, servis a aktivity. Od plánovania, dizajnu a produkcie, spoločnosť Philips zdôrazňuje dôležitosť výroby produktov, ktoré je možné jednoducho recyklovať. V spoločnosti Philips, manažment predovšetkým stanovuje účasť v národných iniciatívach recyklácie, kdekoľvek je to možné, aj v spolupráci s konkurenciou. V európskych krajinách ako je Holandsko, Belgicko, Nórsko, Švédsko a Dánsko je vybudovaný systém recyklácie.

## Recyklácia

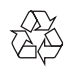

Váš výrobok je vyvinutý a vyrobený z vysoko kvalitných materiálov a komponentov, ktoré je možné recyklovať a opätovne použiť. Ak sa na zariadení nachádza tento symbol prečiarknutého odpadkového koša na kolieskach, znamená to že výrobok je krytý Európskou smernicou 2002/96/EC.

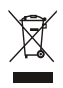

Nikdy nelikvidujte vaše staré výrobky s bežným domovým odpadom. Informujte sa prosím o miestnych pravidlách ohľadom separovaného zberu elektrických a elektronických výrobkov. Správna likvidácia vášho starého výrobku pomôže chrániť pred prípadnými negatívnymi dopadmi na životné prostredie a ľudské zdravie.

## Prehlásenie o zakázaných látkach

Toto zariadenie vyhovuje požiadavkám RoHs. Symbol zariadenia II:

| L |   | - | - | ٦. |
|---|---|---|---|----|
| L | 1 |   |   | L  |
| L |   | _ | _ |    |
| L |   |   |   |    |

Tento symbol označuje, že zariadenie má systém dvojitej izolácie.

## 2 Váš PhotoFrame rámik

Gratulujeme vám k vášmu nákupu a vítame vás v rodine spoločnosti Philips! Pre úplné využitie podpory, ktorú poskytuje spoločnosť Philips, zaregistrujte vaše zariadenie na www.Philips.com/welcome.

## Prehľad vášho PhotoFrame rámika

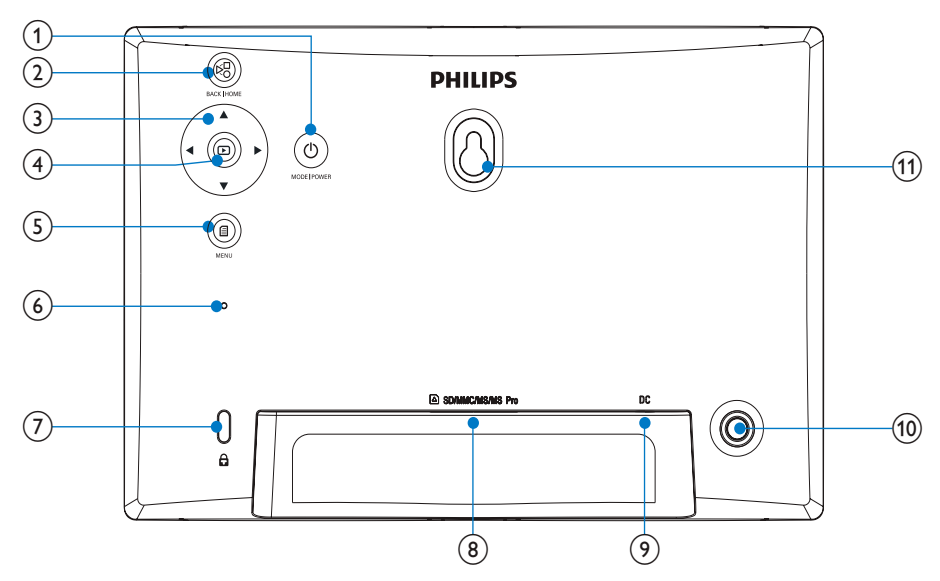

#### () ()

- Stlačením a podržaním zapnete/ vypnete PhotoFrame rámik.
- Stlačením prepnete režim: postupné prehliadanie/hodiny/kalendár.

### 2 50

- · Stlačením sa vrátite späť.
- Stlačením a podržaním sa vrátite na základné okno.

## ③ ▲/▼/◀/►

 Voľba predchádzajúcej/nasledujúcej/ pravej/ľavej možnosti 4

- Spustenie/pozastavenie postupného prehliadania.
- Potvrdenie voľby.

5

- Sprístupnenie/zatvorenie menu fotografií.
- 6 Budík
- ⑦ <sup>1</sup> zámok Kensington
- ⑧ SD/MMC/MS/MS Pro
  - Slot pre SD/MMC/MS/MS Pro kartu

- 9 DC
  - Konektor pre AC-DC sieťový adaptér.
- 1 Otvor pre stojan.
- (1) Otvor pre montáž na stenu.

## Úvod

Pomocou digitálneho PhotoFrame rámika značky Philips, môžete zobrazovať JPEG fotografie vo vysokej kvalite priamo z vašich pamäťových kariet.

## **Obsah balenia**

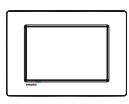

· Philips digitálny PhotoFrame rámik

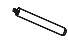

Stojan

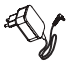

· AC-DC sieťový adaptér

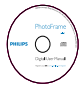

 CD-ROM disk, s digitálnym návodom na obsluhu

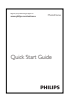

Sprievodca rýchlym štartom

# 3 Začíname

## Upozornenie

Používajte len tie ovládacie prvky, ktoré sú uvedené v tomto návode na obsluhu.

Vždy dodržiavajte inštrukcie v tejto kapitole v postupnom poradí.

Ak kontaktujete Philips, budete požiadaný o uvedenie čísla modelu a sériového čísla. Nájdite číslo modelu a sériové číslo je na zadnej strane vášho zariadenia. Zapíšte si tieto čísla tu:

Číslo modelu.

Sériové číslo.

## Inštalácia stojanu

Na umiestnenie PhotoFrame rámika na rovný povrch, pripevnite na zadnú stranu PhotoFrame rámika dodávaný stojan.

1 Vložte stojan do PhotoFrame rámika.

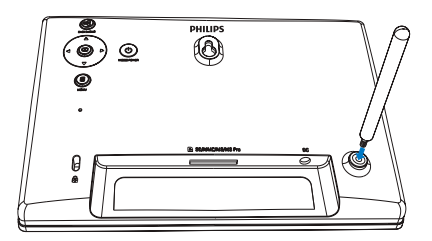

2 Pevne zaskrutkujte stojan do otvoru pre stojan.

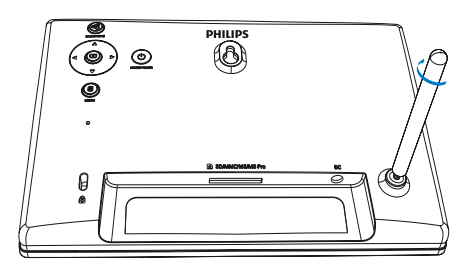

## Pripojenie k elektrickej sieti

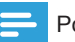

### Poznámka

- Pri umiestnení PhotoFrame rámika sa uistite či je koncovka sieťovej šnúry a sieťová zásuvka jednoducho prístupná.
- 1 Pripojte sieťovú šnúru k DC konektoru na PhotoFrame rámiku.

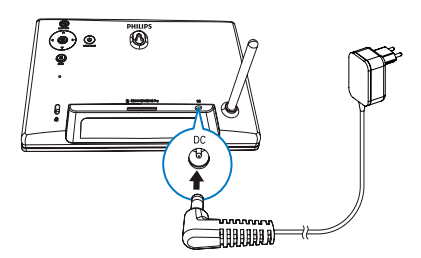

2 Pripojte sieťovú šnúru k elektrickej zásuvke.

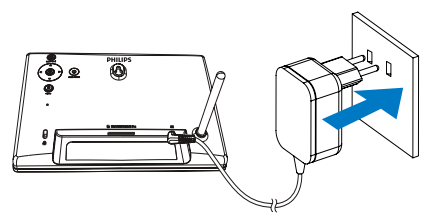

→ O niekoľko sekúnd neskôr sa PhotoFrame rámik zapne automaticky.

# Zapnutie PhotoFrame rámika

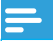

#### Poznámka

 Keď pripojíte PhotoFrame rámik k zdroju elektrickej energie, PhotoFrame rámik sa zapne automaticky.

- 1 Keď je PhotoFrame rámik vypnutý a pripojený k sieťovej zásuvke, môžete stlačením a podržaním tlačidla () zapnúť PhotoFrame rámik.
  - O niekoľko sekúnd neskôr sa zobrazí základné okno.

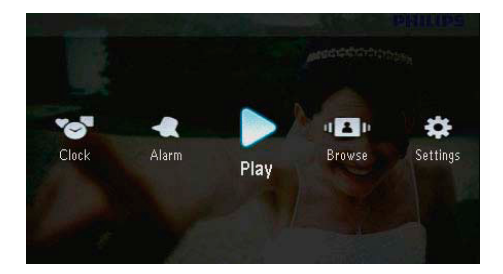

Pri prvom zapnutí PhotoFrame rámika:

• Okno vás vyzve zvoliť jazyk.

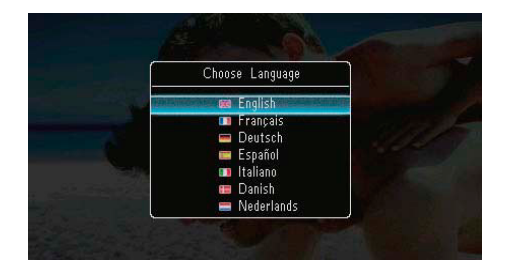

• Zvoľte jazyk a stlačením 🗈 potvrďte.

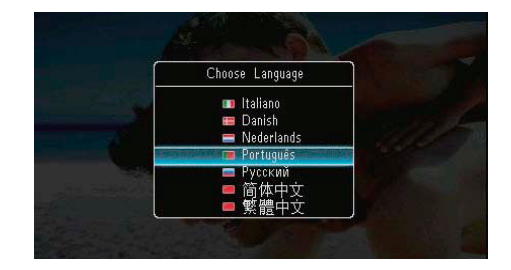

• Okno vás vyzve k nastaveniu času.

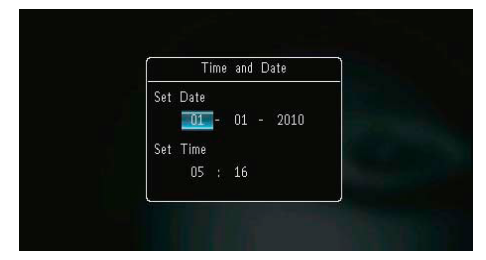

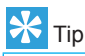

 Ak je PhotoFrame rámik odpojený od napájania na dlhý čas, musíte nastaviť čas a dátum opäť po zapnutí PhotoFrame rámika.

## Vypnutie PhotoFrame rámika

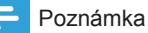

- PhotoFrame rámik môžete vypnúť až po skopírovaní a uložení všetkých činností.
- Pre vypnutie PhotoFrame rámika stlačte a podržte tlačidlo <sup>(1)</sup> na približne 2 sekundy.

## Presun fotografií

## Upozornenie

 Neodpájajte pamäťové zariadenie od PhotoFrame rámika počas presúvania snímok z alebo do pamäťového zariadenia.

Môžete prehrávať JPEG snímky na jednom z nasledujúcich pamäťových zariadení, ktoré sú pripojené k PhotoFrame rámiku:

- Secure Digital (SD)
- Secure Digital High Capacity (SDHC)
- Multimedia Card (MMC)
- Multimedia Card Plus (MMC+)
- Memory Stick (MS)
- Memory Stick Pro (MS Pro, s adaptérom)

Nezaručujeme, že bude fungovať so všetkými typmi zariadení.

1 Pripojte pamäťové zariadenie k slotu.

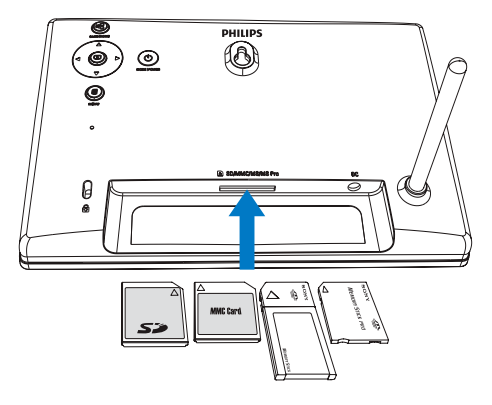

→ Zobrazí sa menu možností.

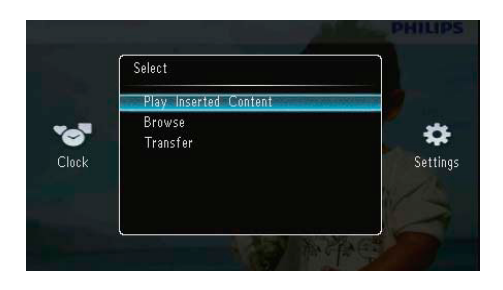

[Play Inserted Content]: Prehrávanie snímok na pamäťovom zariadení. [Browse]: Prehliadanie snímok na pamäťovom zariadení. [Transfer]: Presun snímok na pamäťovom zariadení do PhotoFrame.

| Clock | Copy all photos to PhotoFrame?      | <b>S</b> etting |
|-------|-------------------------------------|-----------------|
|       | Yes the second second second by the |                 |
|       | No                                  |                 |

Výber všetkých snímok:

- 1 Zvoľte **[Yes]** a stlačením 🗈 potvrďte.
- 2 Zvoľte album na PhotoFrame rámiku, v ktorom sú uložené snímky a stlačením potvrďte.

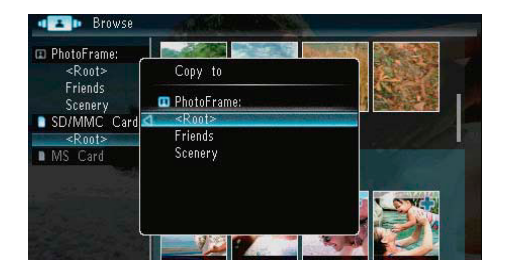

Výber konkrétnych snímok:

- 1 Zvoľte [No] a stlačením 🗈 potvrďte.
- 2 Zvoľte album a stlačte 🗈.
- 3 Stlačte ▲/▼/◀/► a stlačením i označte/ odznačte snímku.

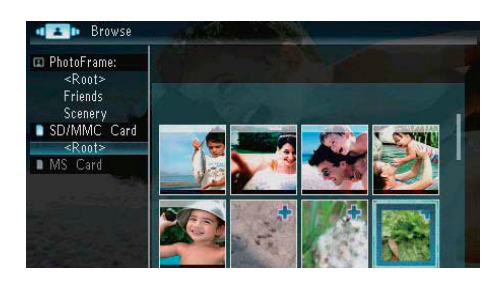

- 4 Stlačením 🛙 pokračujte v činnosti presunu.
- Zvoľte album na PhotoFrame rámiku, do ktorého chcete uložiť snímky a stlačením potvrďte.
- Pre odpojenie pamäťového zariadenia ho vytiahnite.

## 4 Zobrazenie snímok

1 V hlavnom okne zvoľte [Play] a stlačením potvrďte.

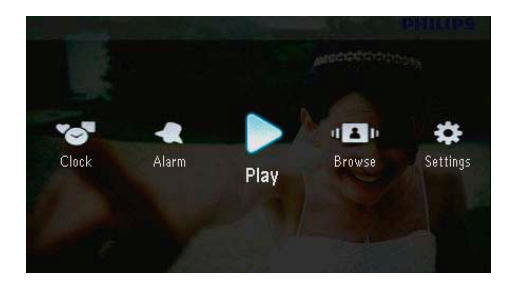

Snímky sa zobrazia v režime postupného prehliadania.

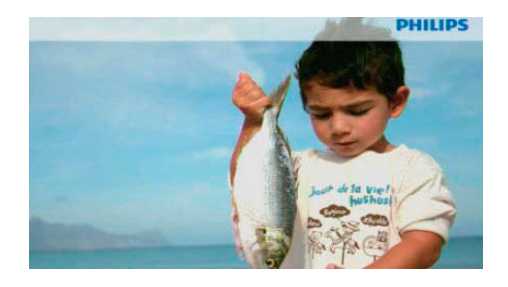

- Počas postupného prehliadania stlačením
   zobrazte nasledujúcu/nasledujúcu snímku.
- Stlačením <sup>(1)</sup> prepnite režimy medzi režimom postupného prehliadania, režimom času a režimom kalendára.

# Správa postupného prehliadania a snímok

Môžete spravovať fotografie alebo nastaviť postupné prehliadanie v režime postupného prehliadania/indexových obrázkov:

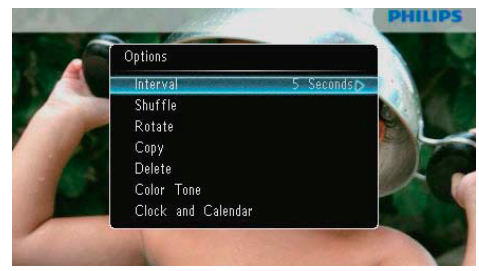

- 2 Zvoľte možnosť a stlačením 🗈 potvrďte.
  - [Interval]: Výber frekvencie intervalu.
  - [Shuffle]: Náhodné zobrazenie snímok.
  - [Rotate]: Výber uhlu otočenia snímok.
  - [Copy]: Kopírovanie snímky do iného albumu.
  - [Delete]: Vymazanie snímky.
  - [Color Tone]: Výber farby snímky.
  - [Clock and Calendar]: Zapnutie alebo vypnutie označenia času/kalendára.
  - [Zoom and Pan]: Stlačením ▲/▼ zväčšíte/zmenšíte snímku.
- Pre zatvorenie menu stlačte opäť a.

Výber frekvencie intervalu

- 1 Zvoľte [Interval] a stlačte D.
- 2 Zvoľte interval a stlačením 🗈 potvrďte.

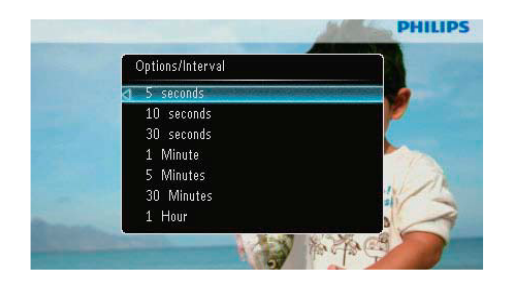

Výber poradia postupného prehliadania

Môžete zobraziť postupné prehliadanie v poradí alebo v náhodnom výbere.

- 1 Zvoľte [Shuffle] a stlačte D.
- 2 Zvoľte možnosť a stlačením 🗈 potvrďte.

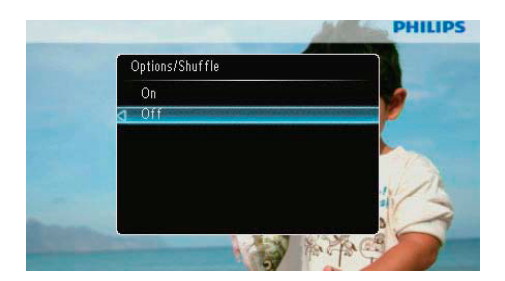

- [On]: Prehrávanie náhodným výberom.
- [Off]: Prehrávanie v poradí.

## Otočenie snímky

- 1 Zvoľte [Rotate] a stlačte 🗈.
- 2 Stlačením ▲/▼ zvoľte orientáciu a stlačte D.

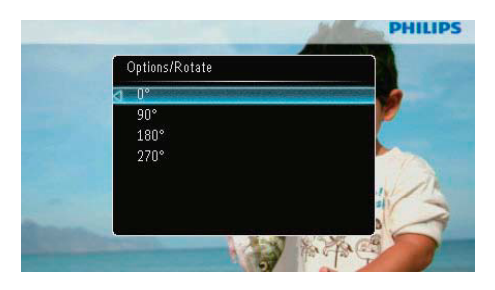

## Kopírovanie snímky

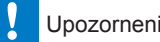

## Upozornenie

- Nikdy neodpájajte pamäťové zariadenie pred dokončením kopírovania alebo vymazania.
- 1 Zvoľte [Copy] a stlačte 🗈.
- 2 Zvoľte zariadenie pre uloženie snímky a stlačte 🗈.

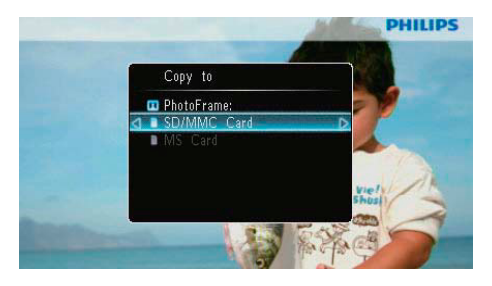

3 Zvoľte album, kde chcete uložiť snímku a stlačte ₪.

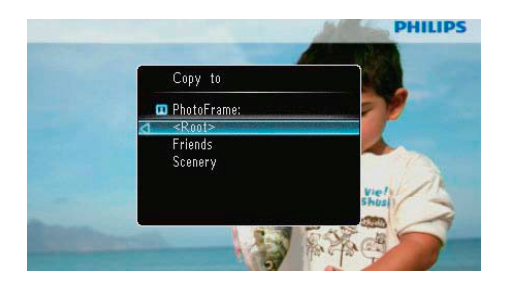

## ⊁ Tip

• Ak nie je dostatok miesta pre uloženie snímky, zobrazí sa správa o chybe.

## Vymazanie snímky

## Upozornenie

- Nikdy neodpájajte pamäťové zariadenie pred dokončením kopírovania alebo vymazania.
- 1 Zvoľte [Delete] a stlačte 🗈.

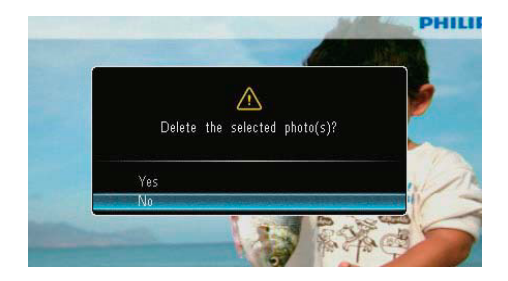

2 Zvoľte [Yes] a stlačením 🗈 potvrďte.

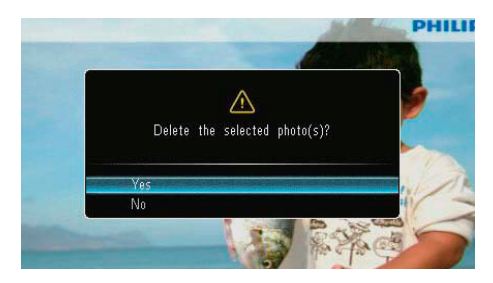

## Výber foto efektu

- 1 Zvoľte [Color Tone] a stlačte 🗈.
- 2 Zvoľte možnosť a stlačte 🗈.

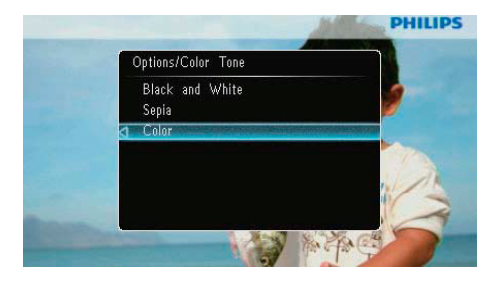

## Výber času/kalendára

Môžete zvoliť zobrazenie času alebo kalendára v postupnom prehliadaní.

- 1 Zvoľte [Clock and Calendar] a stlačte D.
- 2 Zvoľte možnosť a stlačte 🗈.

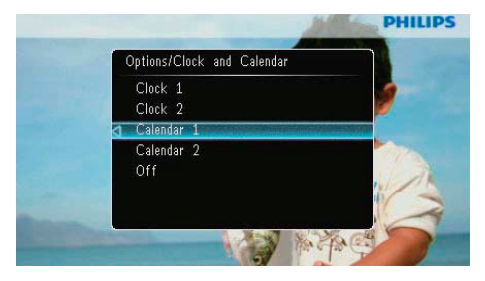

 Pre ukrytie času alebo kalendára zvoľte [Off] a stlačte D. Zväčšenie a posúvanie sa po snímke

1 Zvoľte [Zoom and Pan] a stlačte 🕞.

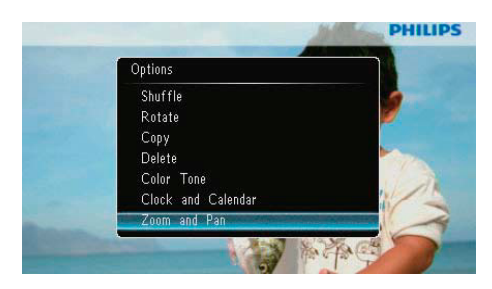

- 2 Stlačením ▲ zväčšíte snímku a potom stlačte ▷.
  - Stlačením ▼ zmenšíte snímku a stlačte
- 3 Pre posuv po snímke stlačte ▲/▼/◀/►.
  - Pre pokračovanie v postupnom prehliadaní stláčajte opakovane <sup>к</sup>₀

• Funkcia zväčšenia a posúvania po snímke je použiteľná len pre snímky nad 432 x 234 pixelov.

## 5 Prehliadanie

Môžete prehliadať a spravovať albumy a snímky.

1 Zvoľte [Browse] a stlačte D.

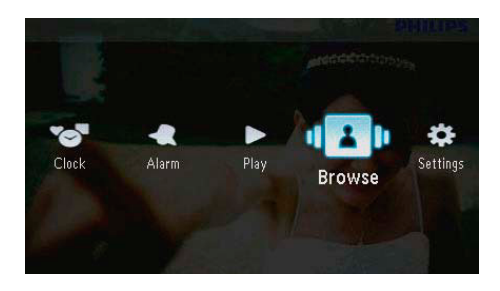

→ Zobrazí sa režim albumu.

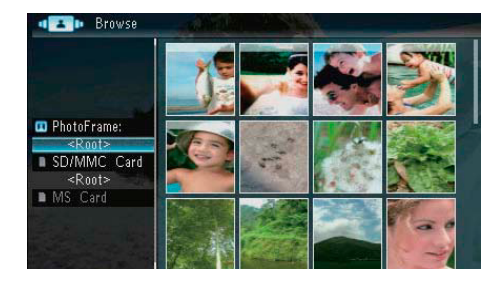

- [Move] (presun)
- [Delete] (vymazanie)
- [Rename] (premenovanie)
- [Group By] (skupiny)
- [Multiple-Select] (mnohonásobný výber)

Foto menu:

- 1 Zvoľte album a stlačte ◀.
- **12** Browse Ι. Options Copy Move 🚥 PhotoFrame Delete <Root> Rotate ENG Color Tone SD/MMC C Group By <Root> Multiple-Select MS Card
  - [Copy] (kopírovanie)
  - [Move] (presun)
  - [Delete] (vymazanie)
  - [Rotate] (otočenie)
  - [Color Tone] (farebný tón)
  - [Group By] (skupiny)
  - [Multiple-Select] (mnohonásobný výber)

Menu albumu:

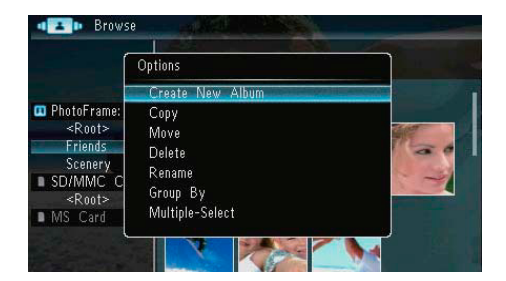

- [Create New Album]: Ak zvolíte adresár pamäťovej karty, zobrazí sa [Create New Folder].
- [Copy] (kopírovanie)

## Vytvorenie albumu/adresára

1 Zvoľte [Create New Album]/[Create New Folder] a stlačte D.

|                                                                                                    | Options                                                         |  |
|----------------------------------------------------------------------------------------------------|-----------------------------------------------------------------|--|
|                                                                                                    | Create New Album                                                |  |
| <ul> <li>PhotoFrame:<br/><ul> <li>Root&gt;</li> <li>Friends</li> <li>Scenery</li> <li>SD/MMC C</li> <li>Root&gt;</li> <li>MS Card</li> </ul> </li> </ul> | Copy<br>Move<br>Delete<br>Rename<br>Group By<br>Multiple-Select |  |

→ Zobrazí sa klávesnica.

| Crea | ate N | lew . | Albun | 1   |   |   |   |   |    |        |
|------|-------|-------|-------|-----|---|---|---|---|----|--------|
| Plea | se in | put   |       |     |   |   |   |   |    |        |
|      |       | Fam   | i     |     |   |   |   |   |    |        |
| 1    | 2     | 3     | 4     | 5   | 6 | 7 | 8 | 9 | 0  | Delete |
| a    | b     | C     | d     | е   | f | g | h | i | 1  | +      |
| 1    | k     | -     | m     | n   | 0 | р | q | r | •  | Entor  |
| S    | t     | U     | ٧     | W   | X | У | Z | , |    | LIITEI |
|      |       |       | Sp    | ace |   |   |   | a | IA | Cancel |

- 2 Pre zadanie názvu (až 31 znakov), zvoľte abecedu/čísla a stlačte 🗵.
  - Pre prepnutie medzi veľkými a malými písmenami abecedy zvoľte [a/A] na klávesnici a stlačte D.
- 3 Keď je zadávanie názvu kompletné, zvoľte [Enter] a potom stlačením ₪ potvrďte.

## Premenovanie albumu

1 Zvoľte [Rename] a stlačte 🗈.

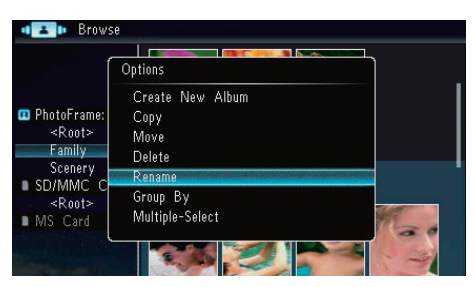

→ Zobrazí sa klávesnica.

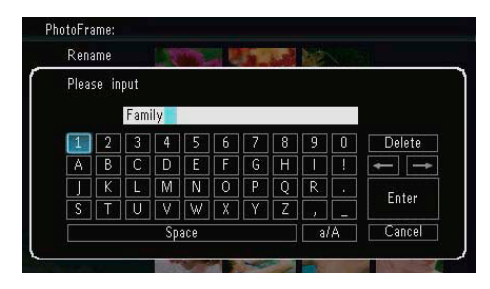

- 2 Pre zadanie názvu (až 31 znakov), zvoľte abecedu/čísla a stlačte 🗈.
  - Pre prepnutie medzi veľkými a malými písmenami abecedy zvoľte [a/A] na klávesnici a stlačte 
     .
- 3 Keď je zadávanie názvu kompletné, zvoľte [Enter] a potom stlačením ₪ potvrďte.

## Výber viacerých snímok

Môžete zvoliť viac ako jednu snímku pre súčasné editovanie.

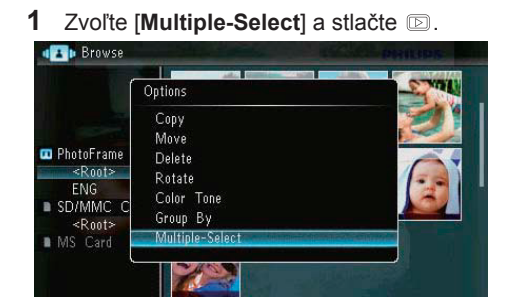

- 2 Stlačte ▲/▼/◀/► a potom označte/ odznačte snímky.
- - └→ Zobrazí sa menu možností.

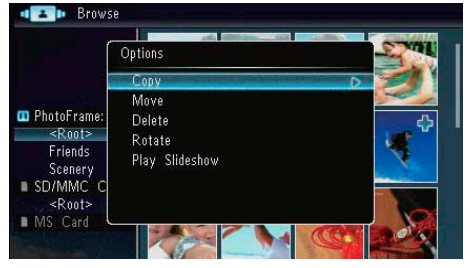

- [Copy] (kopírovanie)
- [Move] (presun)
- [Delete] (vymazanie)
- [Rotate] (otočenie)
- [Play Slideshow] (postupné prehliadanie)

## 6 Hodiny a kalendár

Môžete zvoliť zobrazenie času alebo kalendára v postupnom prehliadaní.

1 Zvoľte [Clock] a stlačte 🗈.

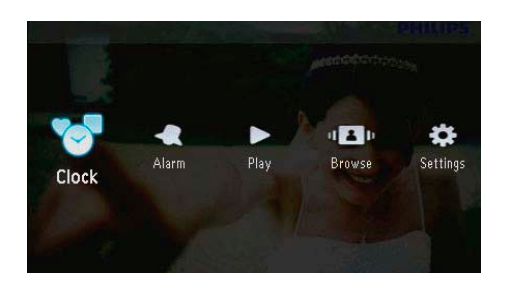

2 Zvoľte [Clock]/[Calendar] a stlačte 🗈.

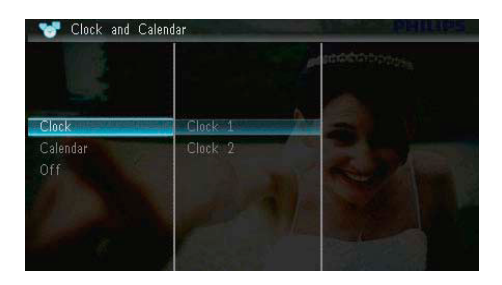

- Pre ukrytie času alebo kalendára zvoľte [Off] a stlačením 
   potvrďte.
- 3 Zvoľte možnosť a stlačením 💿 potvrďte.

# 7 Budík

1 Zvoľte [Alarm] a stlačte 🗈.

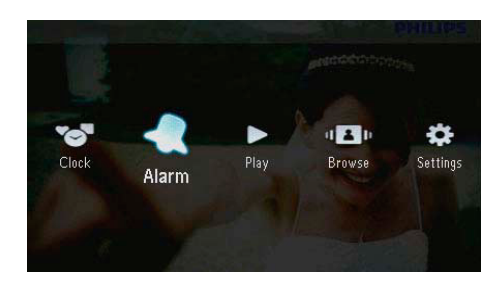

2 Zvoľte budík a stlačte 🗈.

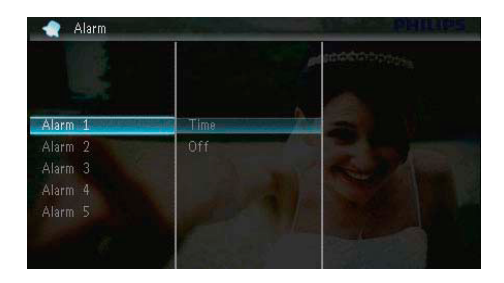

- 3 Zvoľte [Time] a stlačte D.
  - Pre zrušenie budíka [Off] a stlačením
     potvrďte.
- 4 Stlačením ▲/▼/◀/► nastavte čas a stlačte .

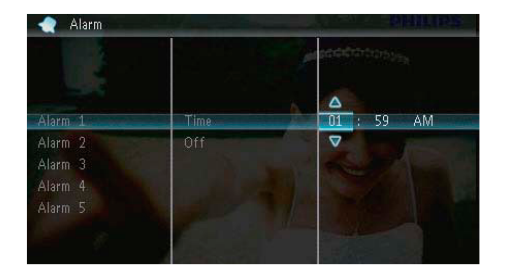

 Keď zvoní budík, stlačením ktoréhokoľvek tlačidla ho vypnete.

## 8 Rýchle menu

V rýchlom menu môžete nastaviť jas displeja a zobraziť stav PhotoFrame rámika.

- 1 V základnom okne stlačte 🗐.

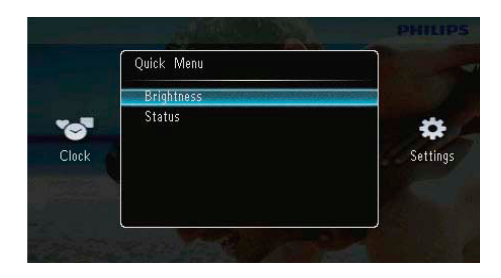

- 2 Zvoľte možnosť a stlačením 💿 potvrďte.
  - [Status]: Zobrazenie informácií o PhotoFrame rámiku.
  - [Brightness]: Stlačením ▲/▼ nastavte jas a stlačte D.

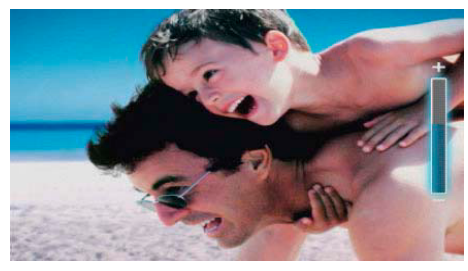

• Pre zatvorenie rýchleho menu stlačte opäť a.

## 9 Nastavenia

# Výber jazyka menu na obrazovke

1 Zvoľte [Settings] a stlačte 🗈.

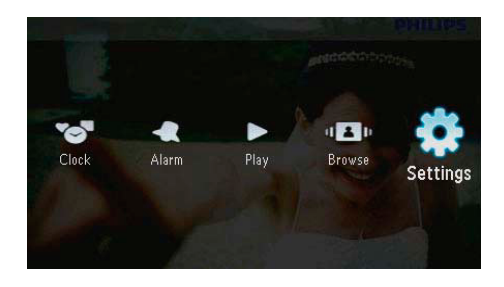

2 Zvoľte [Languages] a stlačte 🗈.

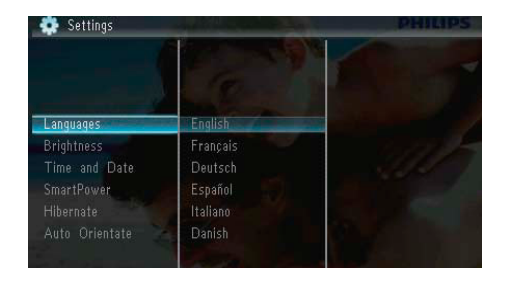

3 Zvoľte jazyk a stlačte 🗈.

## Nastavenie jasu displeja

1 Zvoľte [Settings] a stlačte 🗈.

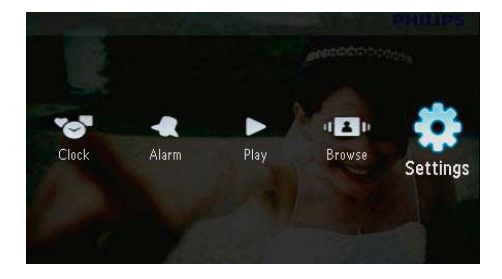

2 Zvoľte [Brightness] a stlačte 🗈.

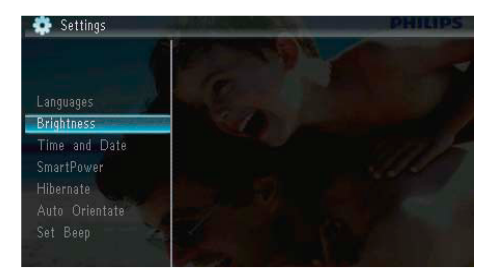

3 Stlačením ▲/▼ nastavte jas a stlačte D.

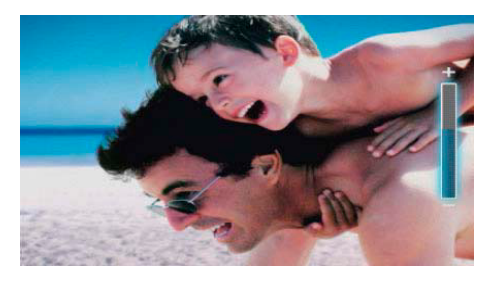

## Nastavenie času a dátumu

1 Zvoľte [Settings] a stlačte 🗈.

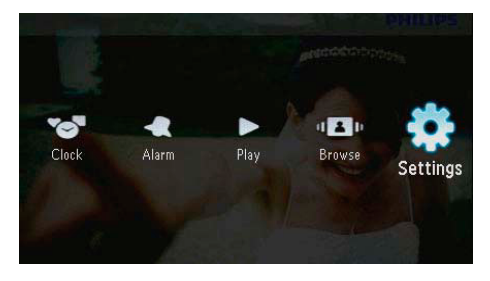

2 Zvol'te [Time and Date] a stlačte D.

3 Zvolte [Set Time]/[Set Date]/[Set Time Format]/[Set Date Format] a stlačte D.

|               |                 | accessoopen  |
|---------------|-----------------|--------------|
| anguages      |                 |              |
| rightness     | A N             |              |
| Time and Date | Set Time        | 🗌 08 : 28 AM |
| SmartPower    | Set Date        |              |
|               | Set Time Format |              |
|               | Set Date Format |              |
|               |                 |              |
| Memory Card   |                 |              |

4 Tlačidlami ▲/▼/◀/► nastavte čas a dátum alebo zvoľte formát a stlačte ▷.

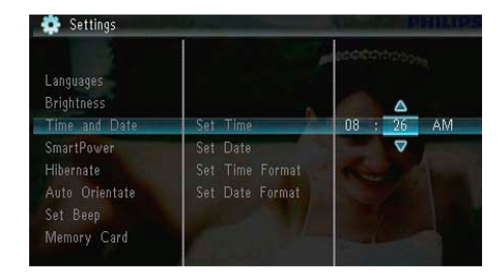

# Nastavenie automatického zapnutia/vypnutia displeja

S funkciou SmartPower môžete konfigurovať čas pre automatické zapnutie alebo vypnutie PhotoFrame rámika.

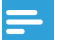

#### Poznámka

 Nastavte presný čas a dátum PhotoFrame rámika správne pred nastavením funkcie automatického zapnutia/vypnutia. 1 Zvoľte [Settings] a stlačte 🗈.

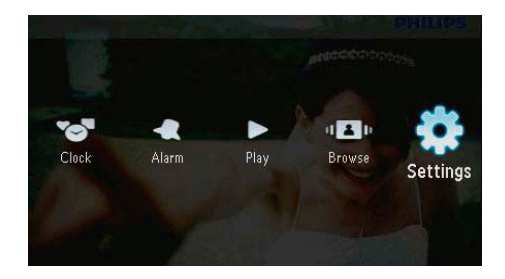

- 2 Zvoľte [SmartPower] a stlačte 🗈.
- **3** Zvoľte [**Timer**] a stlačte D.
  - Pre deaktivovanie funkcie automatického zapnutia/vypnutia zvoľte [Off] a stlačte D.

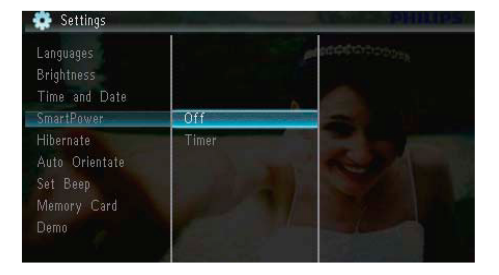

4 Zvoľte [Set on Timer]/[Set off Timer] a stlačte ₪.

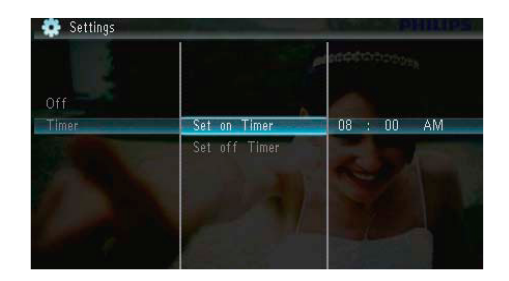

5 Stlačením ▲/▼/◀/► nastavte čas a stlačte .

# Režim spánku PhotoFrame rámika

1 Zvoľte [Settings] a stlačte 🗈.

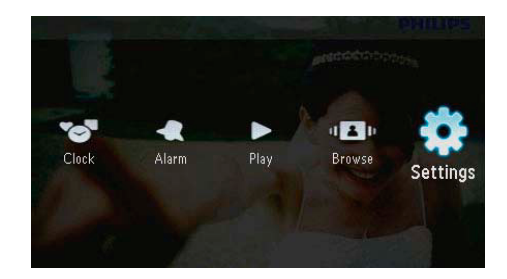

- 2 Zvoľte [Hibernate] a stlačte 🗈.
- 3 Zvoľte možnosť a stlačte 🗈.
  - Po uplynutí zvolenej doby sa PhotoFrame rámik prepne do režimu spánku.
  - Pre deaktivovanie funkcie spánku zvoľte [Never] a stlačte D.

| Brightness<br>Time and Date<br>SmartPower |            |                       |
|-------------------------------------------|------------|-----------------------|
| Hibernate                                 | Never      | and the second second |
| Auto Orientate                            | 15 Minutes |                       |
| Set Beep                                  |            |                       |
| Memory Card                               |            |                       |
| Demo                                      |            |                       |
| Slideshow                                 | 45 Minutes |                       |

 Pre zrušenie režimu spánku PhotoFrame rámika stlačte a podržte 心.

# Nastavenie automatickej orientácie

Môžete zobraziť snímky v správnej orientácii v závislosti od horizontálnej/vertikálnej orientácie PhotoFrame rámika.

1 Zvoľte [Settings] a stlačte 🗈.

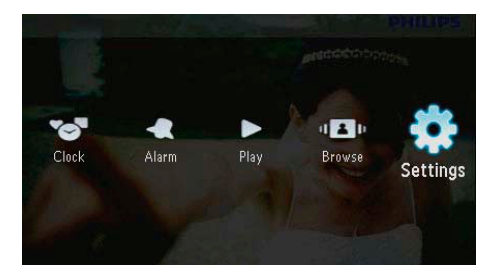

2 Zvoľte [Auto Orientation] a stlačte 🗈.

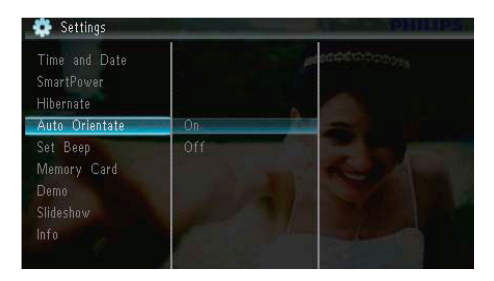

- 3 Zvoľte [On] a stlačte ₪.
  - Pre deaktivovanie funkcie automatickej orientácie zvoľte [Off] a stlačte 🗈.

## Nastavenie zvuku tlačidiel

1 Zvoľte [Settings] a stlačte 🗈.

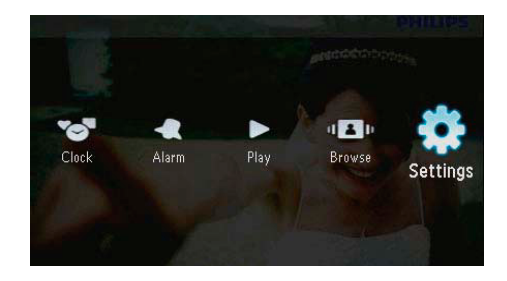

2 Zvoľte [Set Beep] a stlačte 🗈.

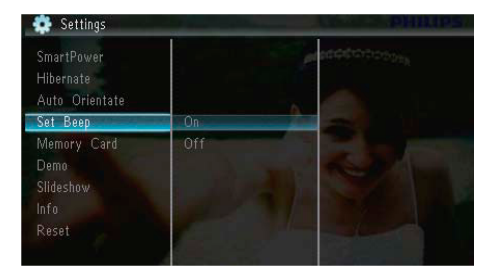

- 3 Zvoľte [On] pre zapnutie zvuku tlačidiel a stlačte ₪.
  - Pre vypnutie zvuku tlačidiel zvoľte [Off] a stlačte D.

## Zablokovanie/odblokovanie obsahu pamäťovej karty

Môžete aktivovať funkciu vymazania na pamäťovom zariadení vo PhotoFrame rámiku. Aby ste zabránili vymazaniu snímok z pamäťového zariadenia, môžete taktiež deaktivovať funkciu vymazania na pamäťovom zariadení.

1 Zvoľte [Settings] a stlačte 🗈.

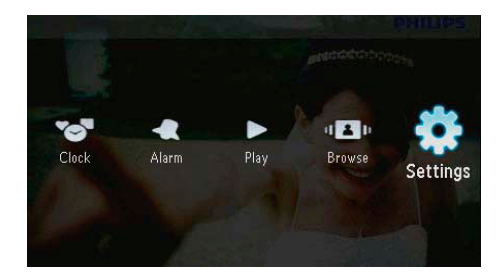

2 Zvoľte [Memory Card] a stlačte 🗈.

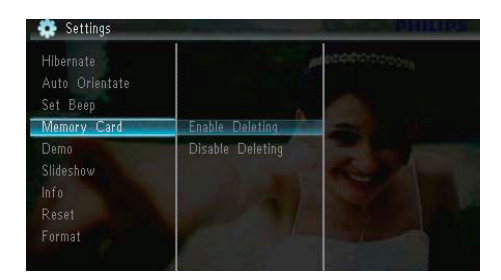

- 3 Zvoľte [Disable Deleting] pre deaktivovanie funkcie vymazania a stlačte D.
  - Zvoľte [Enable Deleting] pre aktiváciu funkcie vymazania a stlačte 🗈.

## Zapnutie/vypnutie dema

1 Zvoľte [Settings] a stlačte 🖻.

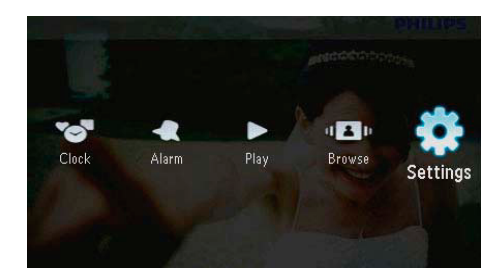

2 Zvoľte [Demo] a stlačte 🗈.

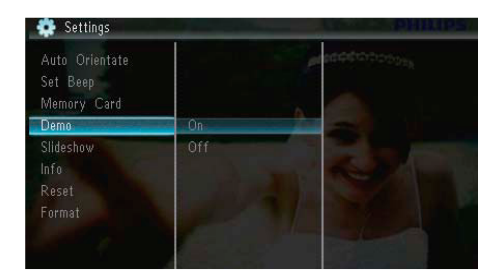

- 3 Zvoľte [On] pre aktivovanie dema a stlačte
  - Keď je demo režim zapnutý,
     PhotoFrame rámik prehráva demo automaticky po pripojení kábla k elektrickej zásuvke.
- Pre deaktivovanie zobrazenia dema po zapnutí zvoľte [Off] a stlačte D.

# Nastavenie postupného prehliadania

Výber efektu prechodu postupného prehliadania

1 Zvoľte [Settings] a stlačte 🗈.

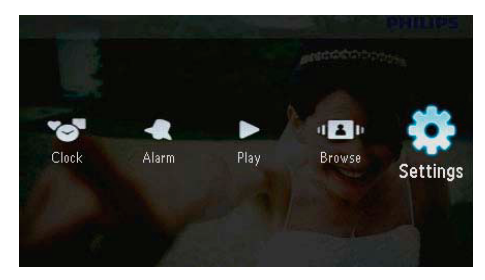

- 2 Zvoľte [Slideshow] a stlačte D.
- 3 Zvoľte [Transition Effect] a stlačte 🗈.

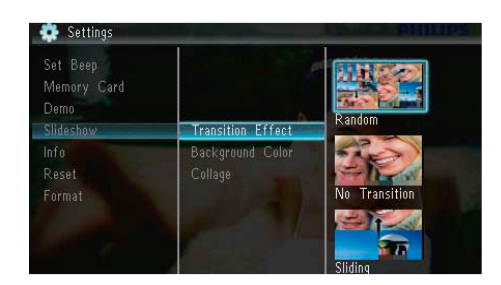

4 Zvoľte možnosť a stlačte ₪.

## Výber pozadia snímky

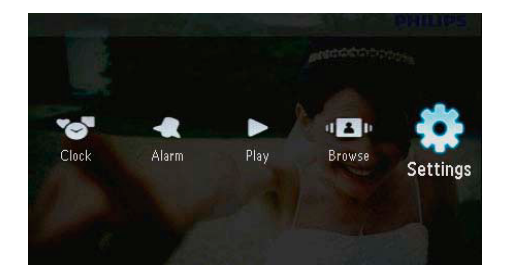

- 1 Zvoľte [Settings] a stlačte 🗈.
- $\label{eq:constraint} \textbf{2} \quad \text{Zvolte} \ [\textbf{Slideshow}] \ a \ \text{stlatte} \ \textbf{\boxdot}.$

3 Zvoľte [Background Color] a stlačte 🗈.

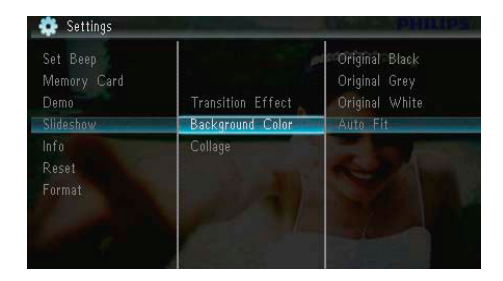

- 4 Zvoľte možnosť a stlačte 🗈.
  - Ak zvolíte farbu pozadia, PhotoFrame rámik zobrazí snímku s nastavenou farbou.

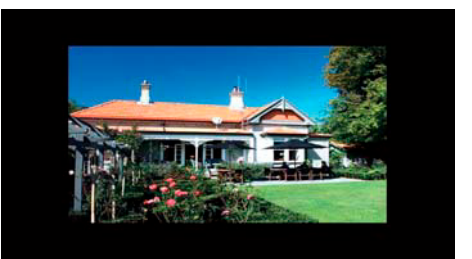

Ak zvolíte [Auto Fit], PhotoFrame rámik roztiahne snímku na celý displej so skreslením obrazu.

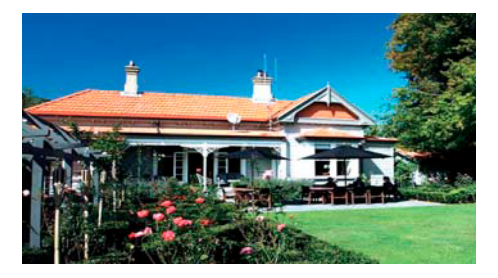

Ak zvolíte [RadiantColor], PhotoFrame rámik roztiahne farbu po okrajoch snímky, ktorá je menšia ako plné zobrazenie bez čiernych pásov alebo skreslenia pomeru strán.

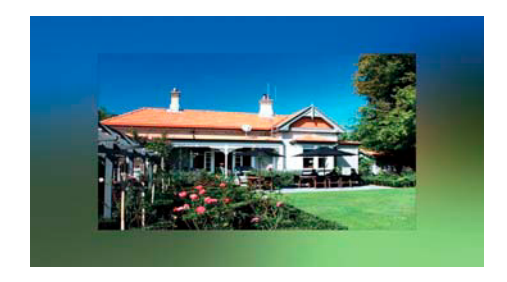

## Zobrazenie koláže snímok

1 Zvoľte [Settings] a stlačte 🗈.

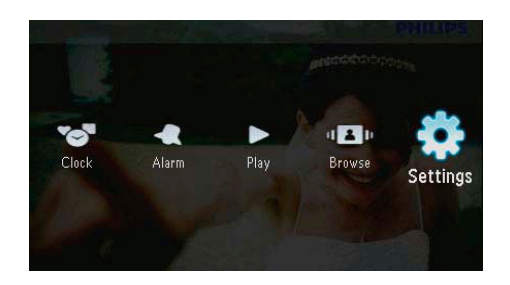

- 2 Zvoľte [Slideshow] a stlačte D.
- **3** Zvoľte [**Collage**] a stlačte D.

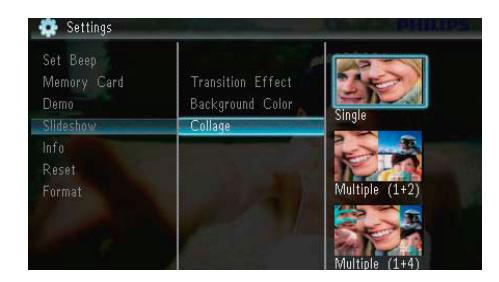

- 4 Zvoľte možnosť koláže a stlačte 🗈.
  - Pre deaktivovanie funkcie koláže zvoľte [Single] a stlačte D.

## Zobrazenie stavu PhotoFrame rámika

1 Zvoľte [Settings] a stlačte 🗈.

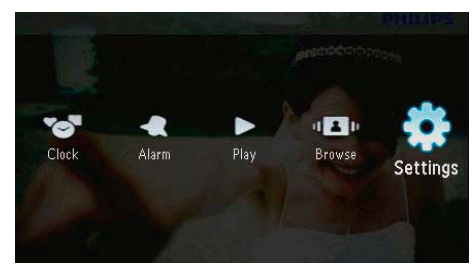

2 Zvoľte [Info].

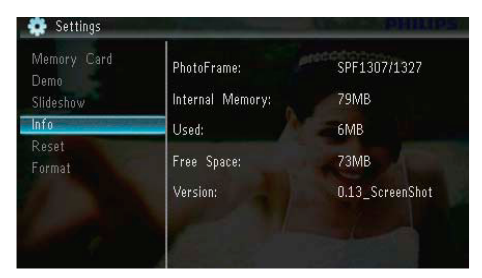

Zobrazí sa informácia o PhotoFrame rámiku na pravej strane displeja: interná pamäť, použitá pamäť, voľný priestor a verzia softvéru.

## Obnovenie výrobných nastavení

1 Zvoľte [Settings] a stlačte 🗈.

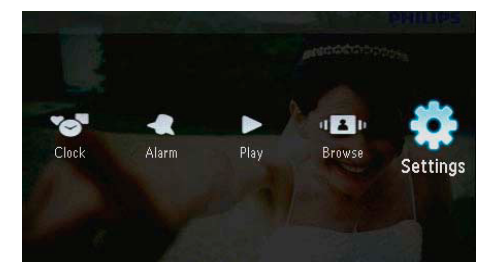

2 Zvoľte [Reset] a stlačte D.

**3** Zvoľte [**Yes**] a stlačte ₪.

No.

Yes

Settings Demo Slideshow

Reset

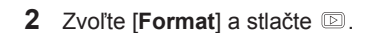

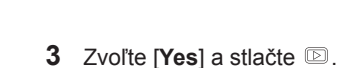

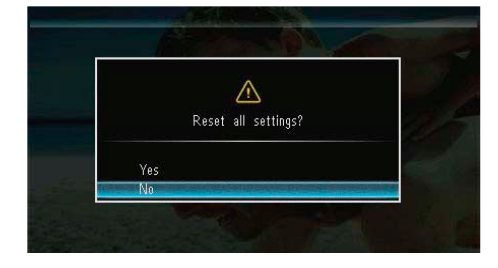

→ Zobrazí sa potvrdzujúca správa.

4 Zvoľte [Yes] a stlačte 🗈.

# Formátovanie PhotoFrame rámika

## Upozornenie

 Všetky snímky PhotoFrame rámika budú po formátovaní vymazané.

1 Zvoľte [Settings] a stlačte 🗈.

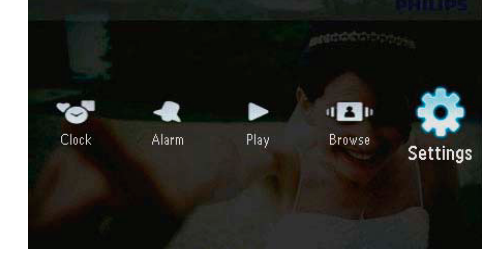

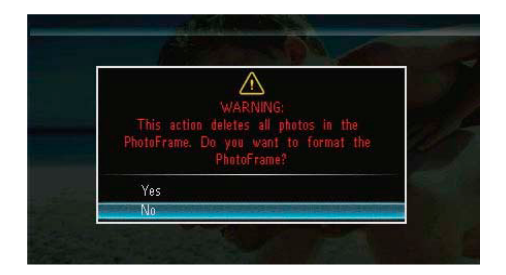

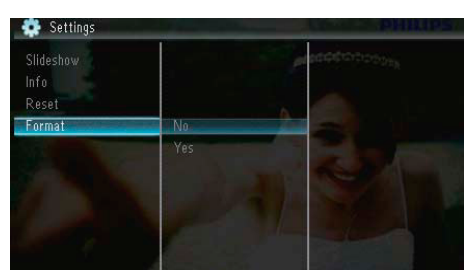

## 10 Aktualizácia PhotoFrame rámika

### Upozornenie

• Nevypínajte PhotoFrame rámik počas aktualizácie.

Ak je dostupná aktualizácia softvéru, môžete si ju stiahnuť z www.philips.com/support pre aktualizovanie vášho PhotoFrame rámika. Najnovší softvér je dostupný online.

- 1 Navštívte www.philips.com/support.
- 2 Vyhľadajte váš PhotoFrame rámik a prejdite na kapitolu softvéru.
- Stiahnite najnovší softvér na koreňový adresár SD karty.
- 4 Vložte SD kartu do PhotoFrame rámika.
- 5 Zapnite PhotoFrame rámik. → Zobrazí sa potvrdzujúca správa.
- 6 Zvoľte [Yes] a stlačením ▷ potvrďte.
   → Po dokončení aktualizácie sa PhotoFrame rámik reštartuje.

## 11 Informácie o výrobku

## Poznámka

 Právo na zmenu informácií o výrobku vyhradené bez predchádzajúceho upozornenia.

#### Obraz/Displej

- Uhol pohľadu: @ C/R > 10, 140° (H)/100° (V)
- Životnosť, pri 50% jase: 20000 hod.
- · Pomer strán: 16:9
- Rozlíšenie panelu: 432 x 234
- Najlepšie rozlíšenie snímky: 440 x 270
- Jas (minimálny): 160 cd/m<sup>2</sup>
- Pomer kontrastu (typický): 300:1

#### Pamäťové médiá

- Typy pamäťových kariet:
  - Secure Digital (SD)
  - Secure Digital (SDHC)
  - Multimedia karta (MMC)
  - MMC plus (MMC+)
  - Memory Stick (MS)
  - Memory Stick Pro (MS Pro)
- · Kapacita internej pamäti: 128 MB

#### Rozmery

- Rozmery (Š x V x H): 206 x 139 x 25 mm
- Rozmery so stojanom (Š x V x H): 206 x 139 x 104 mm
- · Hmotnosť bez stojanu: 0.334 kg

#### Napájanie

- Podporovaný režim napájania: AC napájanie
- Úroveň účinnosti: V
- Spotreba: (Systém zapnutý 3,65 W
- · Napájací adaptér:
  - Výrobca: Philips Consumer Lifestyle International B.V.
  - Číslo modelu: SSW-1918xx-y (xx=EU, UK, AU, BR; Y=1, 3)
  - Vstup: AC 100-240V~50-60Hz 0.3A
  - Výstup: DC 9V = 1.1A

Adaptér SSW-1918EU Región Európa

#### Teplota

- Prevádzková: 0°C 40°C/32°F 104°F
- Skladovacia: -10°C 60°C/14°F 140°F

#### Príslušenstvo

- AC-DC napájací adapatér
- Stojan
- · CD-ROM, s digitálnym návodom na obsluhu
- Príručka rýchleho štartu

#### Funkcie

- Čítačka kariet: zabudovaná
- · Podporovaný formát snímok:
  - JPEG snímky (do 10 MB JPEG súbory, až do 64 Megapixelov)
  - Progressive JPEG snímky (až do 1024 x 768 pixelov)
- Podporované umiestnenie: automatické otočenie snímky, krajina, portrét
- Tlačidlá a ovládače: 3 tlačidlá, 4-smerové navigačné tlačidlo a enter
- Režim prehrávania: postupné prehliadanie, čas, kalendár
- Editovanie snímok: kopírovanie, vymazanie, otočenie, efekty, zväčšenie a posúvanie
- Nastavenie postupného prehliadania: poradie prehliadania, prechodový efekt, frekvencia, koláž, farba pozadia
- Pozadie displeja: čierne, biele, sivé, automatické, RadiantColor
- Funkcia nastavenia: jas, jazyk, informácie, zapnutie/vypnutie akustického signálu, nastavenie času a dátumu, SmartPower
- Stav systému: interná pamäť, použitá pamäť, voľné miesto a verzia programového vybavenia
- Predpisy: BSMI, C-Tick, CCC, CE, GOST, PSB
- Ostatné funkcie: kompatibilný s Kensington zámkom
- Jazyky zobrazení na obrazovke: anglický, dánsky, holandský, francúzsky, nemecký, taliansky, portugalský, ruský, zjednodušený čínsky, španielsky, tradičný čínsky

# 12 Často kladené otázky

### Je LCD displej dotykový?

LCD displej nie je dotykový. Na ovládanie PhotoFrame rámika použite tlačidlá na zadnej strane.

#### Môžem prepnúť medzi rôznymi fotografiami z rôznych pamäťových kariet počas postupného prehliadania?

Áno, Keď je pripojená pamäťová karta k PhotoFrame rámiku, bude prehrávať fotografie tejto karte.

#### Môže sa LCD displej poškodiť, ak ponechám rovnakú fotografiu zobrazenú dlhú dobu?

Nie. PhotoFrame rámik môže zobraziť rovnakú fotografiu nepretržite 72 hodín bez poškodenia LCD displeja.

## Prečo môj PhotoFrame rámik nezobrazuje niektoré moje fotografie?

PhotoFrame rámik podporuje len JPEG fotografie. Uistite sa, či nie sú tieto JPEG fotografie poškodené.

#### Môžem použiť PhotoFrame rámik počas intervalu automatického vypnutia? Áno. Stlačte tlačidlo 🕛 pre zapnutie PhotoFrame rámika.

# Prečo PhotoFrame rámik neprejde do stavu automatického vypnutia, keď je nastavený?

Uistite sa, či ste nastavili správny čas, čas automatického vypnutia a čas automatického zapnutia správne. PhotoFrame rámik automaticky vypne displej presne v čase automatického vypnutia. Ak už čas vypnutia uplynul pre tento deň, stav automatického vypnutia bude platný pre nastavený čas ďalšieho dňa.

### Môžem zvýšiť veľkosť pamäti na uloženie viacerých obrázkov do PhotoFrame rámika?

Nie. Interná pamäť PhotoFrame rámika je pevná a nie je možné ju rozšíriť. Avšak, mohli by ste prepínač medzi rozličnými fotografiami používaním rozličných pamäťových zariadení vo PhotoFrame rámiku.

#### Po vložení pamäťovej karty a presune celého obsahu do PhotoFrame rámika si všimnem, že štruktúra adresára uložená na PhotoFrame je odlišná od štruktúry na pamäťovej karte. Prečo?

PhotoFrame rámik môže čítať len štruktúru adresára do 3 úrovní a zapisovať len do štruktúry adresára jednej úrovne. V tomto prípade snímky na pamäťovej karte, ktoré sú v adresári s rovnakým názvom alebo v iných úrovniach, budú uložené v rovnakom adresári vo PhotoFrame rámiku.

Napríklad, snímky v adresároch "VAA", "\01\AA" a "\02\AA" pamäťovej karty budú kopírované do adresára pomenovaného "\AA" vo PhotoFrame rámiku.

## Aké je najlepšie rozlíšenie snímok pre zobrazenie na PhotoFrame rámiku?

Najlepšie rozlíšenie je 440 x 270, 880 x 540, alebo s podobným pomerom strán.

#### Prečo sa PhotoFrame rámik automaticky vypne?

Ak aktivujete funkciu spánku alebo SmartPower funkciu, PhotoFrame rámik sa automaticky vypne po predvolenom čase. Pre podrobnejšie informácie si pozrite "Režim spánku PhotoFrame rámika" a "Automatické zapnutie/vypnutie".

# 13 Slovník

## А

### Aspect ratio "Pomer strán"

Pomer strán sa týka pomeru dĺžky k výške TV obrazoviek. Pomer štandardného TV je 4:3, zatiaľ čo pomer HD alebo širokouhlých TV je 16:9. Možnosť "letter box" vám umožňuje vychutnávať obraz so širšou perspektívou na štandardnej 4:3 obrazovke.

## J

### JPEG

Veľmi bežný formát digitálneho statického obrázku. Systém kompresie dát statického obrázku navrhnutý skupinou Joint Photographic Expert Group, ktorý obsahuje malé zníženie v kvalite obrázku v porovnaní s jeho pomerom vysokej kompresie. Súbory sú rozoznávané podľa prípony ".jpg" alebo ".jpeg".

## Κ

### Kbps

Kilobity za sekundu. Systém merania rýchlosti digitálnych dát, ktorý sa často používa s vysokokompresovanými formátmi ako AAC, DAB, MP3 atď. Vyššie číslo predstavuje vyššiu kvalitu.

#### Kensington lock "zámok Kensington"

Kensington Security Slot (taktiež nazývaný K-Slot alebo Kensington lock). Súčasť systému proti odcudzeniu. Ide o malý, kovom vystužený otvor nachádzajúci sa na takmer všetkých malých alebo prenosných počítačových a elektronických zariadeniach, hlavne na drahých a/alebo pomerne ľahkých, ako sú laptopy, počítačové monitory, stolové počítače, herné konzoly a video projektory. Slúži na pripevnenie "lock-and-cable" zariadení, predovšetkým tých od Kensington.

## Μ

#### Memory Stick

Memory Stick. Flash pamäťová karta pre digitálnu pamäť vo fotoaparátoch, kamerách a iných zariadení do ruky.

## MMC Card

MultiMedia Card. Flash pamäťová karta ktorá poskytuje pamäť pre mobilné telefóny, PDA a iné menšie zariadenia. Karta využíva flash pamäť na čítanie/zápis aplikácií alebo ROM čipov (ROM-MMC) pre stále informácie, významne používaných na pridanie aplikácií do Palm PDA.

## S

#### SD karta

Secure Digital Memory Card. Flash pamäťová karta, ktorá poskytuje pamäť pre digitálne fotoaparáty, mobilné telefóny a PDA. SD karty používajú rovnaký 32 x 24 mm faktor ako MultiMediaCard (MMC), ale sú trochu hrubšie (2.1 mm oproti 1.4 mm) a čítačky SD karty akceptujú oba formáty. Až 4GB karty sú dostupné.

## Т

#### Indexový obrázok

Indexový obrázok je redukovaná verzia obrázku, ktorá sa používa na jednoduchšie rozpoznanie. Indexové obrázky majú rovnakú úlohu ako normálny index text v slovách.

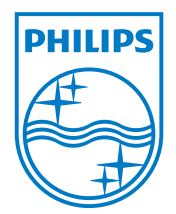

© 2010 Koninklijke Philips Electronics N.V. Všetky práva vyhradené.